取扱説明書

### パソコン用ビューアー ソフトの インストール方法、使い方

専用ソフト: DR Viewer M18 対象機種: ドライブレコーダー (GPS/液晶モニター付) DRH-187SM ドライブレコーダー (GPS/液晶モニター / 駐車時録画機能付) DRH-197SM

※お使いのモデルは、取扱説明書の表紙を参照してください。

| ~ 目次 ————————————————————                   |    |
|---------------------------------------------|----|
| パソコン用ビューアー ソフトについて                          | 2  |
| 専用ソフトをインストールする                              | 3  |
| デコーダーソフトをインストールする                           | 4  |
| 記録した動画を見る                                   | 7  |
| 動画を読み込む・・・・・・・・・・・・・・・・・・・・・・・・・・・・・・・・・・・・ | 8  |
| 操作画面の構成                                     | 9  |
| 動画を再生する                                     | 13 |
| 動画データのバックアップ                                | 14 |
| 動画データの削除                                    | 15 |
| よくある質問                                      | 16 |
|                                             |    |

### パソコン用ビューアー ソフトについて

専用ソフトではmicroSDHCメモリーカードに保存された動画の確認と走行した位置・速度の確認ができます。

本機で録画した動画は一般の動画再生プレイヤーでも再生できますが、走行した位置 · 速度 情報は表示されません。

走行した位置を確認するには専用ソフトが必要です。Internet Explorerなどのウェブブラウ ザを起動し、専用サイトからビューアー ソフトをダウンロードしてください。 ※ビューアー ソフトを使用するにはインターネットの接続環境が必要です。

専用サイトのURLは下記のとおりです。

専用サイト: http://iv-serv.jp

#### 

- ・ 本機の動作、録画方法等については本機の取扱説明書をご確認ください。
- ・ ダウンロード前に、「使用許諾条件」と「免責事項」をよくお読みください。
- 専用サイトは、メンテナンスのためアクセスできなくなることがあります。予めご了承く
   ださい。

#### パソコンの動作必要条件

| OS        | Microsoft® Windows 7 Home Premium/Professional/Ultimate<br>(いずれも日本語版、32bit版、64bit版)<br>Microsoft® Windows 8/Windows 8 Pro<br>(いずれも日本語版、32bit版、64bit版)<br>Microsoft® Windows 8.1/Windows 8.1 Pro<br>(いずれも日本語版、32bit版、64bit版)<br>Microsoft® Windows 10 Home Premium/Windows 10 Pro<br>(いずれも日本語版、32bit版、64bit版) |
|-----------|----------------------------------------------------------------------------------------------------|
| CPU       | 2GHz以上のプロセッサー /Core i3以上のCPU                                                                                                    |
| メモリ       | 2GB以上のRAM                                                                                                    |
| ディスプレイ    | 1,024×768 (XGA) ピクセル以上、High Color (16ビット) 以上                                                                                                    |
| サウンド      | Windows で使用可能な PCM サウンド再生機能                                                                                                    |
| その他       | Internet Explorer 11.0以降                                                                                                    |
| ※条件を満たしたす | べてのパソコンについて、動作を保証するものではありません。                                                                                                    |

※パソコン環境によっては正しく再生されなかったり、正しく動作しない場合があります。

- Windows 7、Windows 8、Windows 8.1、Windows 10、Internet Explorer は米国 Microsoft Corporationの米国およびその他の国における登録商標です。
- ●その他、本文中に掲載されている会社名、商品名は各社の商標または登録商標です。

## 専用ソフトをインストールする

 ダウンロードした [DR Viewer M18 SETUP.exe]をダブルクリックします。
 セットアップウィザードが表示されますので、内容を確認し [次へ] をクリックします。 以降は画面の指示に従い、インストールを進めてください。

| DR Viewer M18 - Instal | Shield Wizard 23<br>DR Viewer M18期のInstalShield ウィザードへようこそ<br>InstalShield (R) ウィザードユーブ(中国のコンピュータム DR | [전] DR Viewer M18 - | InstallShield Vizard 立<br>InstalShield ウィザードを完了しました<br>InstalShield ウィザードは、DR Viewer M18 を正常にインスト |
|------------------------|----------------------------------------------------------------------------------------------------|---------------------|---------------------------------------------------------------------------------------------------|
|                        | Vewer M18をインストールします。「次へ」を対ったして、統行してください。                                                              |                     | ールしました。「完了」をジックして、ウィザードを終了してください。                                                                 |
|                        | B COST D Sales WI FIELD SOLD A MILE S CHAR<br>CITCLES                                                 |                     |                                                                                                   |
|                        | < 戻る(8) (次へ(N) > キャンセル                                                                                |                     | < 戻る(B) <b>完了(F)</b> キャンセル                                                                        |

3. インストールが終わると、デスクトップに「DR Viewer M18」のショートカットアイコン が登録されます。

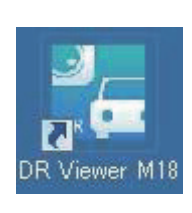

## デコーダーソフトをインストールする

| 専用ソフトのインストールが終わると、自動的にデコーダーソフト <sup>*1</sup> セットアッ<br>表示されます。<br>下記の指示に従い、インストールを進めてください。<br>*1: Windows で動画を再生するために必要なプログラム                                                                                                    | プウィザードが |
|----------------------------------------------------------------------------------------------------|---------|
| <br>  1. セットアップウィザードが表示されますので、内容を確認し「Next」をクロ                                                                                                    | リックします。 |
| Setup - LAV Filters  Select Destination Location  Where should LAV Filters be installed?  Setup will install LAV Filters into the following folder.  To continue, click Next. If you would like to select a different folder, click Browse.                                                                                                    |         |
| C:WProgram FilesWLAV Filters Browse                                                                                                    |         |
| 2. チェックは変更せずに、そのまま「Next」をクリックします。                                                                                                    |         |
| Betup - LAV Filters<br>Select Components<br>Which components should be installed?                                                                                                    |         |
| Select the components you want to install; clear the components you do not want to install. Click Next when you are ready to continue.  Default  LAV Splitter (x86)  LAV Video (x86)  LAV Video (x86)  H.264 MVC 3D Decoder (extra download)  Second Second Se |         |
| Current selection requires at least 17.7 MB of disk space.                                                                                                    |         |

¢

| デコーダーソフトをインストールする。 3. チェックは変更せずに、そのまま「Next」をクリックします。 <b>ドビログロ Star Mean Folder</b> Where should Setup place the program's shortcuts? Where should Setup place the program's shortcuts in the following Start Menu folder. Lav will create the program's shortcuts in the following Start Menu folder. Lav Filters To continue, dick Next: If you would like to select a different folder, dick Browse. Lav Filters |  |
|----------------------------------------------------------------------------------------------------|--|
| <br>Don't create a Start Menu folder<br>                                                                                                    |  |
| Select Additional Tasks<br>Which additional tasks should be performed?                                                                                                    |  |
| 5                                                                                                    |  |

| 5. チェックは変更せずに     | 、そのまま 「Next」 をクリックします。                                                                                                    |
|-------------------|----------------------------------------------------------------------------------------------------|
| jjjist<br>L       | AV Splitter Formats Select which formats LAV Splitter should be setup to handle                                                                                                    |
|                   | Select for which formats LAV Splitter should be setup to be the Source Filter.<br>Note: These are only the file formals for LAV Splitter, audio and video codecs are                                                                                                    |
|                   |                                                                                                    |
| 6. 「Install」をクリック | Cancel<br>7します。                                                                                                    |
| (영·S              | stup - LAV Filters                                                                                                    |
|                   | Leady to Install Setup is now ready to begin installing LAV Filters on your computer.                                                                                                    |
|                   | Click Install to continue with the installation, or click Back if you want to review or<br>change any settings. Destination location:                                                                                                    |
|                   | Setur type:<br>Default<br>Selected components:<br>LAV Splitter (x66)<br>LAV Video (x66)<br>LAV Video (x66)<br>LAV Video (x66)<br>LAV Video (x66)                                                                                                    |
|                   | < Back Tristal Cancel                                                                                                    |
| 7. チェックは変更せずに     | 、そのまま「Finish」をクリックすると、インストールが完了します。                                                                                                    |
| j∰ Se             | tup - LAV Filters       Image: Completing the LAV Filters Setup         Setup has finished installing LAV Filters on your computer. The aphotom may be launched by selecting the installed "shortcuts.       Click Finish to exit Setup.         Cipen LAV Splitter Configuration       Open LAV Splitter Configuration       Open LAV Splitter Configuration         Open LAV Splitter Configuration       Open LAV Video Configuration       Open LAV Video Configuration |
|                   |                                                                                                    |

6

 $- \bigcirc$ 

### 記録した動画を見る

記録した動画を、ビューアー ソフトで見ることができます。 以下の手順でビューアー ソフトを起動し、動画を再生します。

1. ドライブレコーダー本体から抜いたmicroSDHCメモリー カードを、カードリーダーな どを使用してパソコンに挿入します。

#### \_ **へい** 知識

- お使いのパソコンの設定によっては。microSDHCメモリーカードを挿入したときに 「Windowsが実行する動作を選んでください」というダイアログが表示されます。その場合は、「キャンセル」ボタンをクリックするか、「何もしない」を選択するか、または 右上の「
- 2. DR Viewer M18をダブルクリックします。

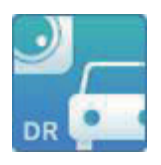

3. ビューアー ソフトが起動します。

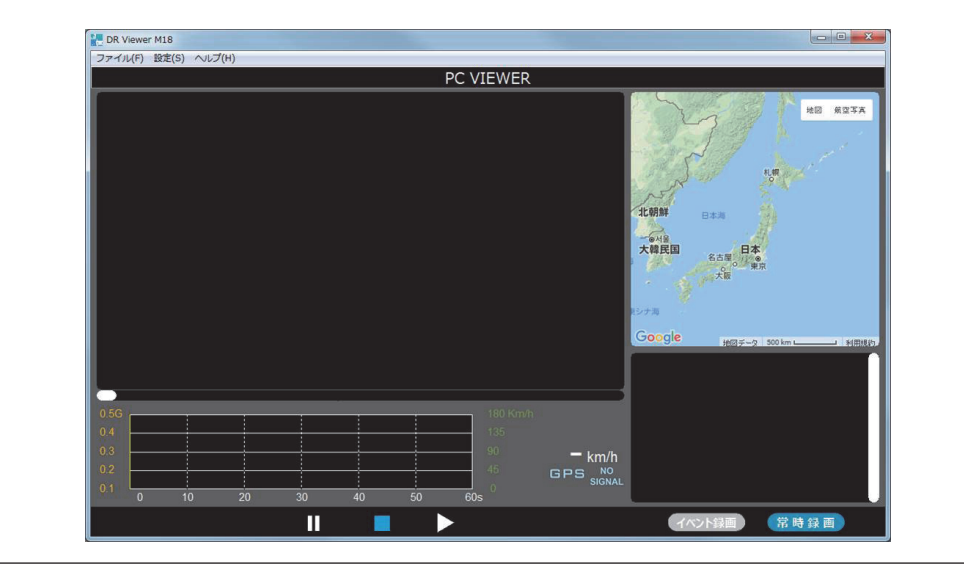

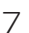

### 動画を読み込む

1. メニューバーの「ファイル」-「開く」を選択します。

| フ | アイル(F) 設 | 淀(S) ヘルプ | (H) |
|---|----------|----------|-----|
|   | 開<(0)    | Ctrl+0   |     |
|   | 終了(X)    | Ctrl+X   | -   |

2. 見たい動画ファイルを指定し「開く」をクリックします。

| 10 - 10 AVT - 10 | H.                            |                   |     | B . 0          |
|------------------|-------------------------------|-------------------|-----|----------------|
| 24 · 80000777    | -                             | The second second |     |                |
| -                | 名相                            | 更新出時              | 146 |                |
| こうイブラリ           | K20171127144919.MP4           | 2017/11/27 14:50  | M   |                |
| ● ドキュメント         | E H20171127145019.MP4         | 2017/11/27 14:51  | M   |                |
| 1 ピクチャ           | N H20171127145119.MP4         | 2017/11/27 14:52  | M   |                |
| ■ ピデオ            | H20171127145219.MP4           | 2017/11/27 14:53  | M   |                |
| ▲ ミュージック         | B H20171127145319.MP4         | 2017/11/27 14:54  | Ma  | プレビューを表示するであった |
| 1                | H20171127145419.MP4           | 2017/11/27 14:55  | M   | イルを選択します。      |
| I D'ALTER        | B H20171127145519.MP4         | 2017/11/27 14:56  | M   |                |
| P = +            | B H20171127145619.MP4         | 2017/11/27 14:57  | M   |                |
| ローカルティス:         | M H20171127145720.MP4         | 2017/11/27 14:58  | M   |                |
| SDHC (E:)        | R H20171127145820.MP4         | 2017/11/27 14:59  | M   |                |
|                  | H20171127145920.MP4           | 2017/11/27 15:00  | N   |                |
| キャトワーク 。         |                               |                   | 1   |                |
|                  | A Theorem and a second second |                   |     |                |

3. 指定した動画ファイルがあるフォルダがサムネイルに読み込まれます。

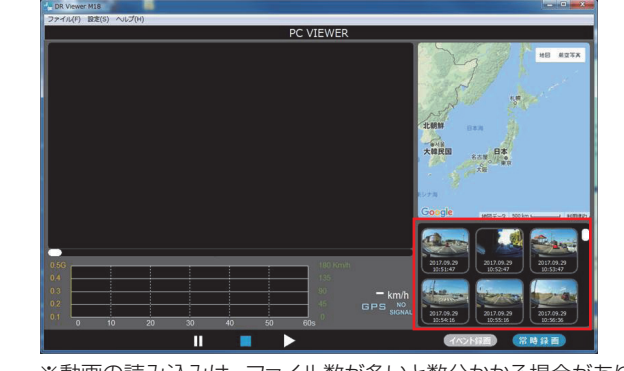

※動画の読み込みは、ファイル数が多いと数分かかる場合があります。

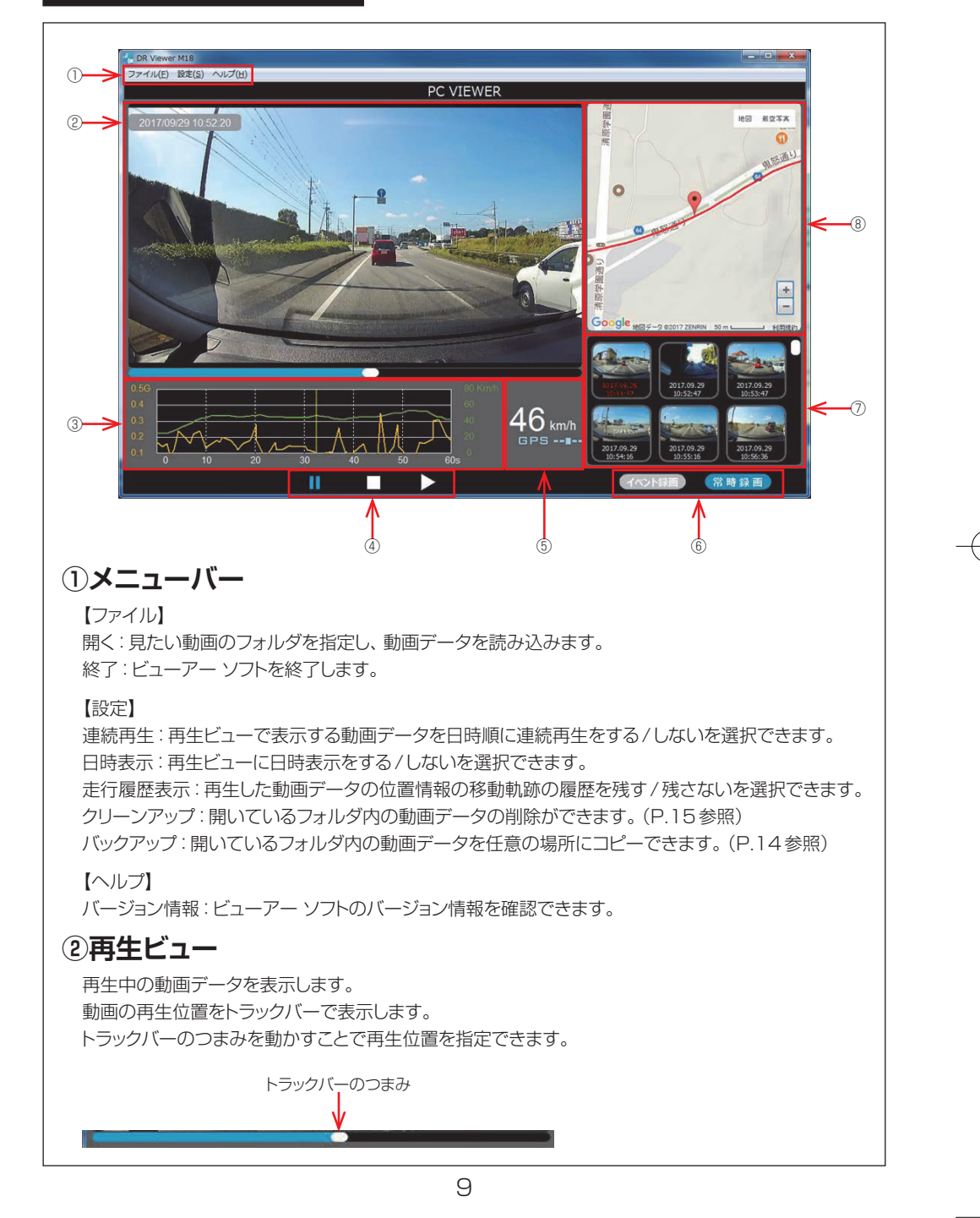

#### ③速度/G值表示

動画データの情報をグラフ表示します。

左縦軸 : G 値 (加速度) 右縦軸 : 速度 横軸 : 時間 黄色グラフ : G 値 (加速度) 緑色グラフ : 速度 グラフ 上をクリック、または基準軸をドラッグすると、再生位置を移動することができます。

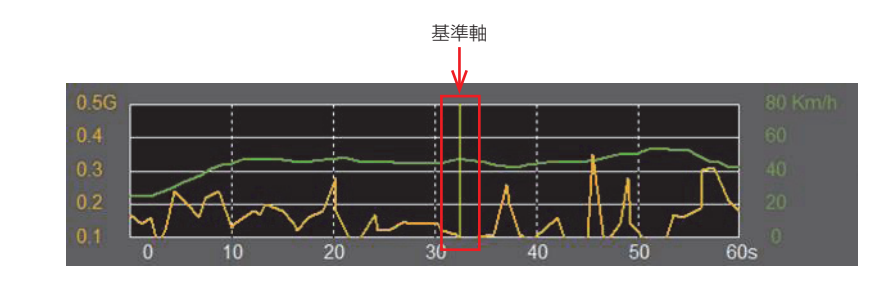

#### ④再生操作ボタン

動画データの再生・停止・一時停止の操作ができます。

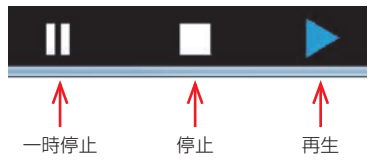

#### ⑤速度デジタル表示/GPS信号受信表示

動画データの速度情報をデジタル表示します。 GPS 信号受信情報をアイコン表示します。 GPS 信号未受信時は速度表示は「-」、GPS アイコンは「NO SIGNAL」を表示します。

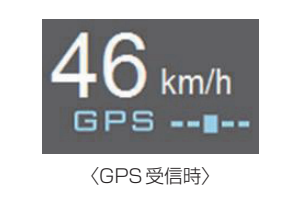

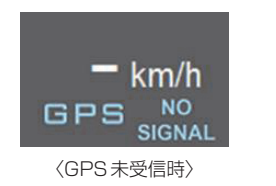

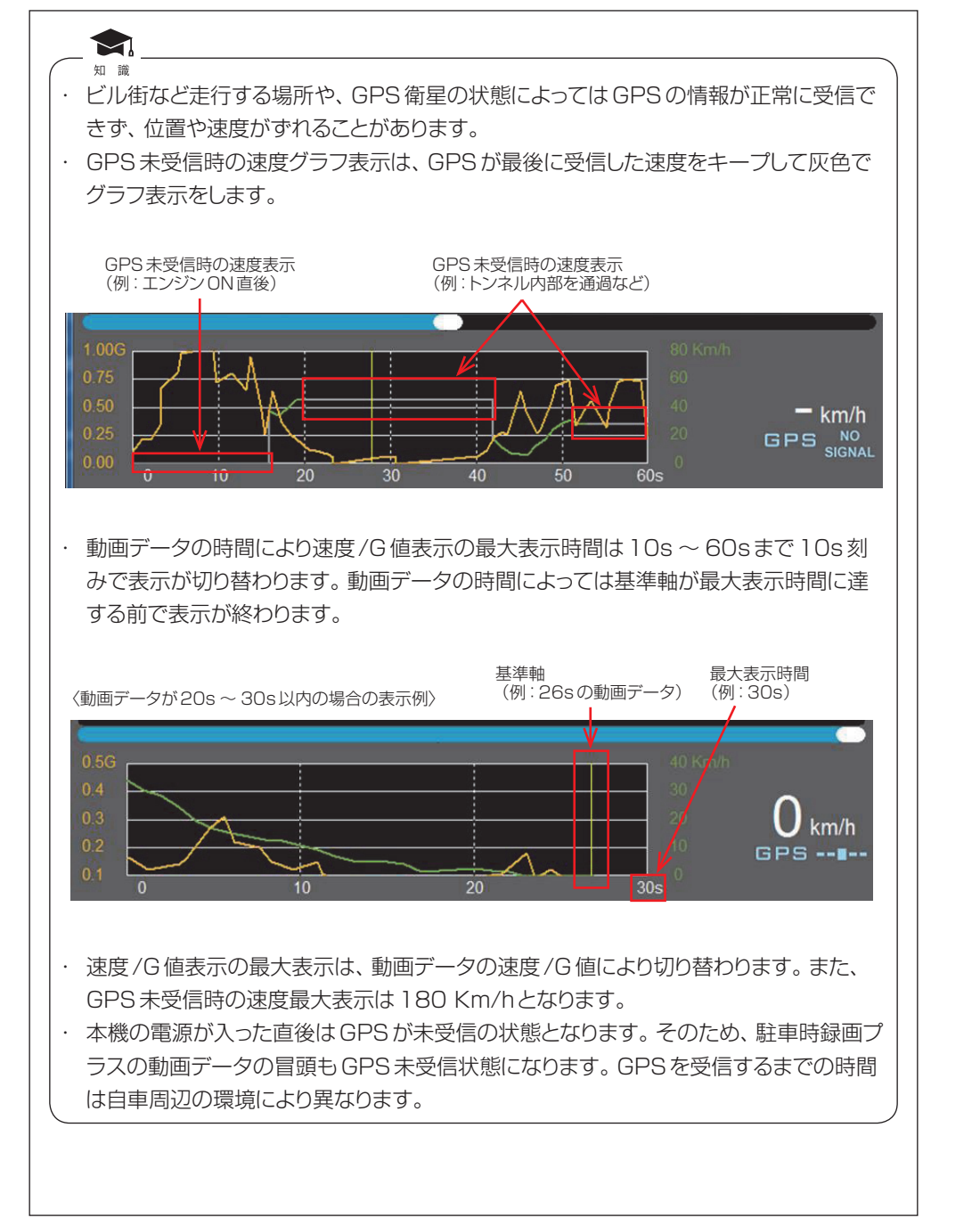

#### ⑥イベント録画/常時録画切替ボタン

動画の種別 (イベント録画/常時録画)を切り替えます。

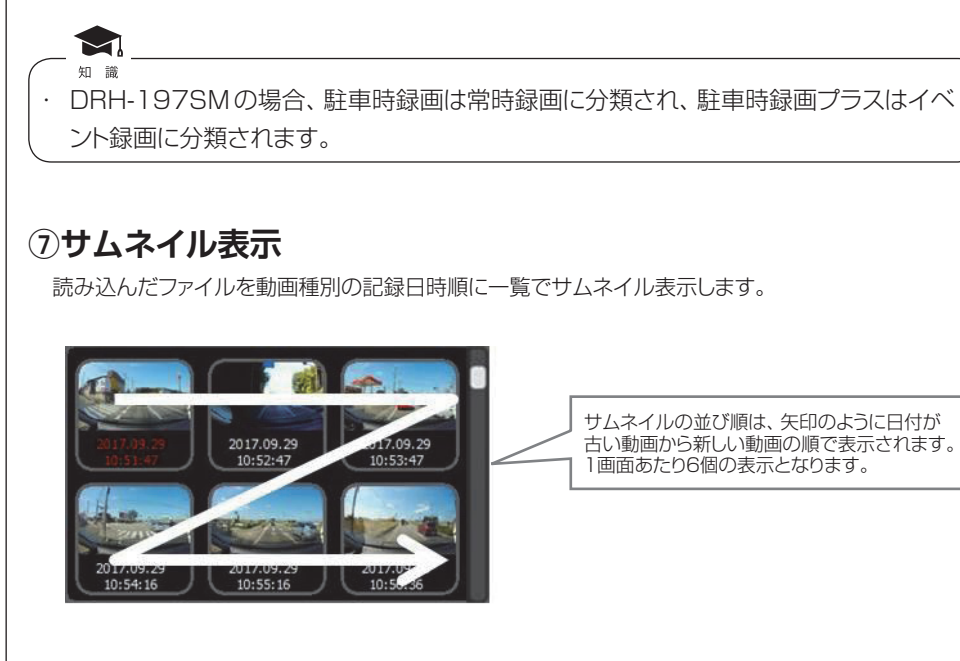

### ⑧ MAPビュー

インターネット接続時、再生ビューに連動し、動画データの走行軌跡/自車位置表示をGoogleマップ上に表示します。

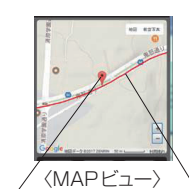

自車位置表示アイコン
走行軌跡

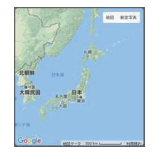

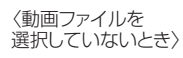

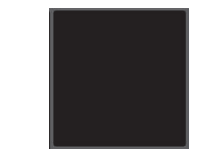

〈インターネット未接続時 / 接続できない状況下にあるとき〉

### 動画を再生する

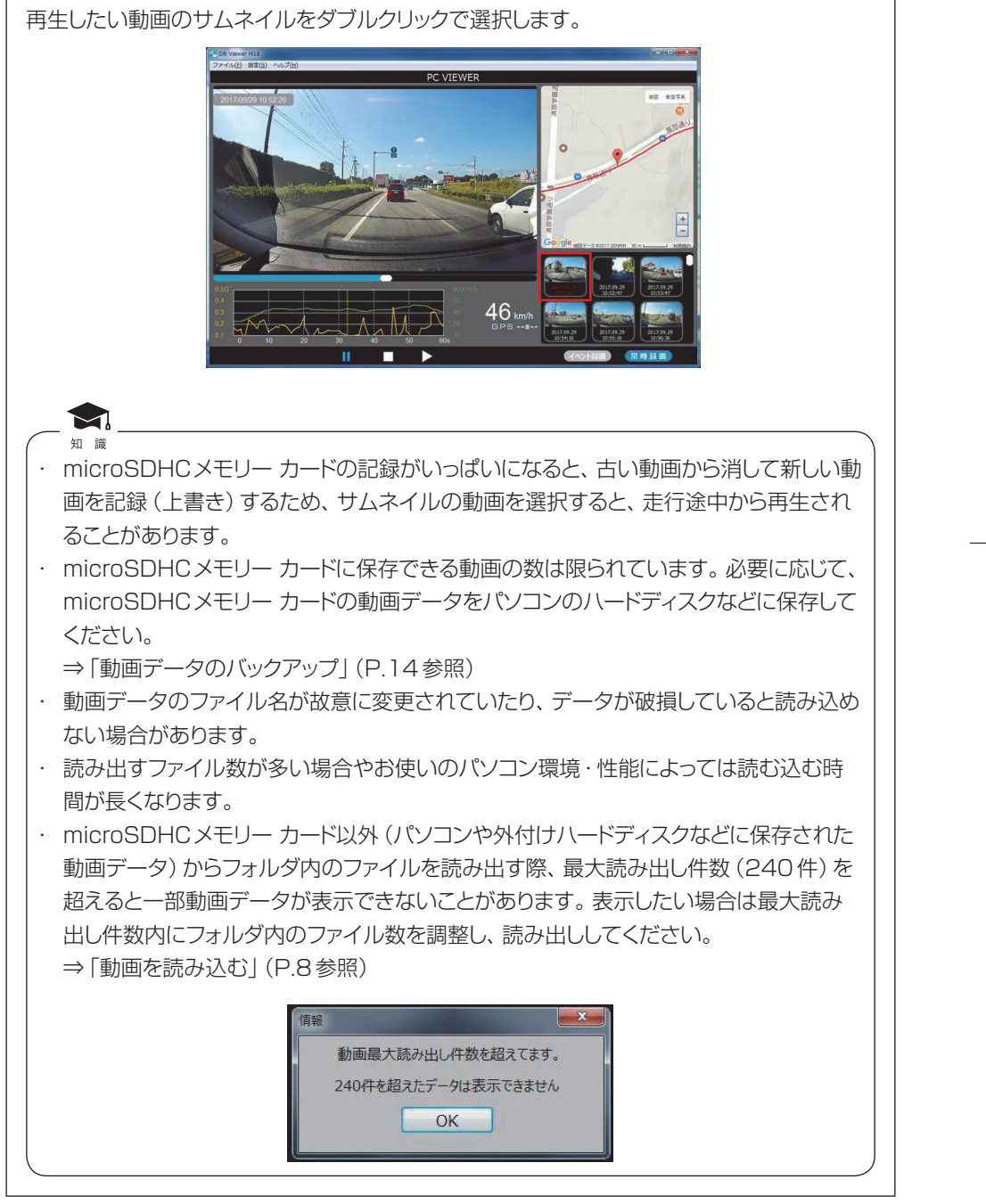

### 動画データのバックアップ

microSDHCメモリーカードは容量の関係から、保持しておける動画の数が限られています。 microSDHCメモリーカードの容量がいっぱいになると、古いファイルから上書きしていきま すので、古い動画を見ることができなくなります。そのため、必要に応じて、microSDHCメ モリーカードの動画データはパソコンのハードディスクなどに保存してください。 ビューアー ソフトを使うと、microSDメモリーカードの記録データを簡単な操作でパソコン などに保存(バックアップ)することができます。

1. ビューアー ソフトを起動し、メニューの「設定」-「バックアップ」を選択します。

| ファイル(F) | 設力 | Ē(S) | ヘルプ(H)    |        |
|---------|----|------|-----------|--------|
|         | ~  | 連約   | 語(T)      | Ctrl+T |
| ă -     | V  | 日民   | 表示(D)     | Ctrl+D |
| 2017/00 |    | 走行   | f履歷表示(H)  | Ctrl+H |
| 2017/08 |    | クリ   | ノーンアップ(C) | Ctrl+C |
|         |    | 八少   | ックアップ(B)  | Ctrl+B |

2. バックアップ データの保存先のフォルダを選択して、[実行]をクリックします。

|    | バックアップ                                  |
|----|-----------------------------------------|
|    | フォルダ内のデータを全て保存します<br>保存先<br>実行<br>キャンセル |
| З. | 以下の画面が表示されたら、バックアップは完了です。               |
|    | 「情報」                                    |
|    | バックアップが完了しました。<br>OK                    |

指定したフォルダ/ファイルの動画を全て削除することができます。

1. ビューアー ソフトを起動し、メニューの「設定」 – 「クリーンアップ」を選択します。

| E DR Viewe | r M1 | 8    |           |        |
|------------|------|------|-----------|--------|
| ファイル(F)    | 設定   | È(S) | へルプ(H)    |        |
|            | 1    | 連続   | 語生(T)     | Ctrl+T |
| 1          | V    | 日時   | 表示(D)     | Ctrl+D |
| 2017/00    |      | 走行   | 示履歷表示(H)  | Ctrl+H |
| 2011/0:    |      | クリ   | ノーンアップ(C) | Ctrl+C |
|            |      | 八四   | ックアップ(B)  | Ctrl+B |

2. ビューアーで開いているフォルダが選択されます。[実行] をクリックすると動画データの削除を行います。

| クリーンアップ |              |
|---------|--------------|
| フォルダ内のデ | ータが全て削除されます  |
| フォルダ名:  | MyRecord     |
| 実行      | <b>キャンセル</b> |

3. 確認画面が表示されます。削除で問題なければ [OK] をクリックします。

|       | 確認                                         |
|-------|--------------------------------------------|
|       | 選択したフォルダ内のデータを全て削除しますがよろしいですか?<br>OK キャンセル |
| 4. L) | 「下の画面が表示されたら、削除は完了です。                      |
|       | 情報                                         |
|       | クリーンアップが完了しました。<br>OK                      |

# よくある質問

| 質問事項                                                                               | 回答                                                                                                    |
|------------------------------------------------------------------------------------|----------------------------------------------------------------------------------------------------|
| 動画を再生した場合に、<br>再生時間が60秒未満の<br>ものがありますがこれは<br>故障ですか?                                | 通常の動画データは60秒となりますが、電源を切るタイミング<br>により60秒未満の動画になる場合があります。                                                                                                    |
| パ ソ コ ン の OS が<br>Windows 98、ME、<br>Windows 2000、XP、<br>Vistaですが動画は見る<br>ことができますか? | 対応OSはWindows 7、Windows 8、Windows 8.1、<br>Windows 10です。<br>それ以外のOSでは、ビューアー ソフトは起動しても再生が正<br>しく行われないことがあります。                                                                                                    |
| 記 録 し た 動 画 は、<br>Windows Media<br>Player等の汎用ソフトで<br>見ることはできますか?                   | MP4動画が再生できる汎用ソフトで見ることができますが、速度や位置などの詳細な情報は表示されません。また、すべての<br>汎用ソフトで再生できるわけではありません。                                                                                                    |
| ビューアー ソフトを消して<br>しまいました。                                                           | 専用サイトからダウンロードして再度インストールを実施してく<br>ださい。<br>⇒パソコン用ビューアー ソフトについて (P.2 参照)                                                                                                    |
| パソコンにmicroSDHC<br>メモリー カードを挿入し<br>ても認識しないんです<br>が?                                 | microSDHCメモリー カードが正しく挿入されていない可能性<br>があります。再度microSDHCメモリー カードを挿入しなおし<br>てください。また、カード リーダーを使用している場合、カード<br>リーダー自体が正しくパソコンで認識できていない可能性もあ<br>ります。カード リーダー付属の説明書を参照してください。                                                            |
| ビューアー ソフトが起動<br>しないんですが?                                                           | お使いのパソコンのOSはWindows 7、Windows 8、<br>Windows 8.1、Windows 10ですか?ビューアー ソフトは、<br>Windows 7より古いOSや、MacやLinuxなど他のOSでは<br>起動しません。もし、OSが正しいにも関わらず起動しない場合<br>は、ビューアー ソフトのファイルが壊れている可能性があります<br>ので、再インストールしてください。<br>⇒専用ソフトをインストールする(P.3参照) |
| ビューアー ソフトがダウ<br>ンロードできないのです<br>が?                                                  | インターネット接続環境によっては、ダウンロードができない、<br>またはダウンロードが遅い場合があります。また専用サイトは、<br>メンテナンスのためアクセスできなくなることがあります。                                                                                                    |

16

£

# よくある質問

| 質問事項                                                                  | 回答                                                                                                    |
|-----------------------------------------------------------------------|----------------------------------------------------------------------------------------------------|
| 再生ボタンを押しても、<br>動画の再生が始まらない<br>んですが?                                   | 再度ファイルを開いて、再生を行ってください。それでも再生されない場合は、動画ファイルが壊れているか、デコーダーソフトが正しくインストールできていない可能性があります。ファイルが壊れた場合、再生はできませんので、再生できないファイルごと削除してください。ファイルを削除できない場合は、必要なファイルをパソコンにバックアップした後に、microSDHCメモリーカードのフォーマットを行ってください。<br>⇒動画データのバックアップ(P.14参照)<br>デコーダーソフトをインストールするためには、専用ソフトの再<br>インストールから行ってください。<br>⇒専用ソフトをインストールする(P.3参照) |
| 再生ボタンを押しても動<br>画は再生されるが、音が<br>出ないんですが?                                | 本機の設定の録音設定をOFFに切り替えていませんか?または<br>パソコン本体の音量設定が最小になっていないか確認してくだ<br>さい。                                                                                                    |
| 位置、速度の表示がおか<br>しいのですが?                                                | GPS受信環境(地下駐車場、高架下、ビル群に囲まれた場所<br>等)によっては位置ずれや速度ずれが発生する場合があります。                                                                                                    |
| ビューアーグラフ上でイ<br>ベント録画の設定値以上<br>のG値が表示されている<br>のに、イベント録画され<br>ていないのですが? | ビューアーグラフ上では設定値を超えていても、衝撃の検知時<br>間が一定時間を超えないとイベント録画しない場合があります。                                                                                                    |
| 動画データの読み込みが<br>遅いのですが?                                                | 読み込むファイル数が多い場合やパソコン環境によっては読み<br>込みに時間がかかる場合があります。                                                                                                    |
| 再生時に動画が乱れたり<br>音声が途切れたりするの<br>ですが?                                    | パソコン環境・性能およびインターネット接続環境によっては、<br>読み込み表示に時間がかかり動画再生速度に影響が出る場合<br>があります。パソコンの負荷を減らした状態で再度ビューアー<br>ソフトを起動して動画を再生してください。                                                                                                    |

17

E